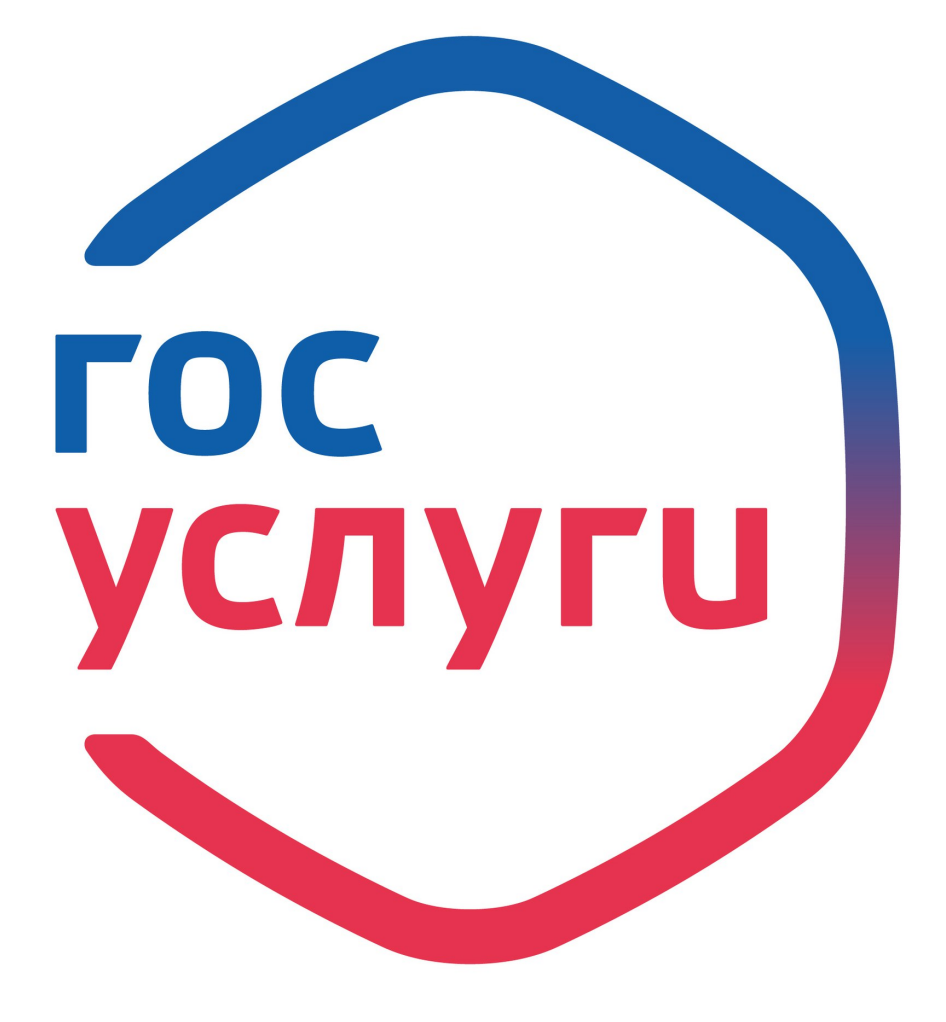

# ПЯТЬ простых шагов

для получения градостроительного плана земельного не выходя из дома

## Выдача градостроительного плана земельного участка

первый шаг www.gosuslugi.ru

второй шаг Найти услугу

В строке **поиск** пишите «Выдача градостроительного плана земельного участка» → Получить услугу

#### третий шаг 3

Нажать кнопку «Получить услугу», заполнить поля электронного заявления, прикрепить необходимые документы

Отправить

Нажать кнопку «Отправить»

5 пятый шаг

Услуга предоставляется в течении 14 рабочих дней

## Зайти личный кабинет портала госуслуги

#### Заполнить заявление

четвёртый шаг

### Получить результат услуги